## ESS Mobile 3.0: Managing Absence Planned Schedules

Job Aid

Employees can manage their absence planned schedules on calendar. They can view their time off or submit a request to their supervisor to cancel their time off. If the employee's cancel time off request has not been processed by their supervisor, they can withdraw their cancel time off request and keep their time off.

To view your absence planned schedules:

1. Tap the Three Line menu () in the upper-left corner of the screen. The left panel is expanded.

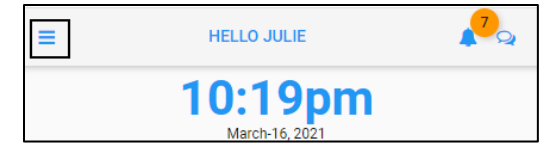

2. Tap the CALENDAR menu item. The calendar screen is displayed.

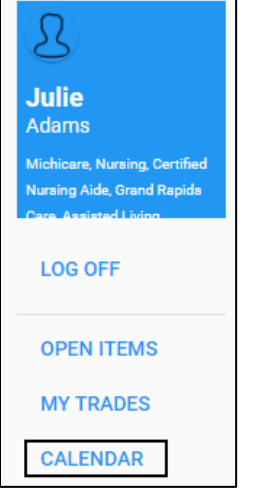

3. Today's date is underlined in color orange. Tap MENU. The menu options are expanded.

| BACK |                                                                 |    |    |    |    | HOME    |  |
|------|-----------------------------------------------------------------|----|----|----|----|---------|--|
| <    | MARCH 2021 👻                                                    |    |    |    |    | >       |  |
| Su   | Мо                                                              | Tu | We | Th | Fr | Sa      |  |
| 28   | 1                                                               | 2  | 3  | 4  | 5  | 6       |  |
| 7    | 8                                                               | 9  | 10 | 11 | 12 | 13      |  |
| 14   | 15                                                              | 16 | 17 | 18 | 19 | 20      |  |
| 21   | 22                                                              | 23 | 24 | 25 | 26 | 27      |  |
| 28   | 29                                                              | 30 | 31 | 1  | 2  | 3       |  |
|      | Hourly Accumulations<br>Hourly Accumulations<br>Regular   \$:30 |    |    |    |    |         |  |
|      | MAR<br>16<br>TUE Pay Period Begins<br>No Work Schedules         |    |    |    |    |         |  |
| MENU | MENU                                                            |    |    |    |    | PICKUPS |  |

4. Tap **PRESENTATION**. The **REQUEST TIME OFF** calendar view is displayed with the current date highlighted.

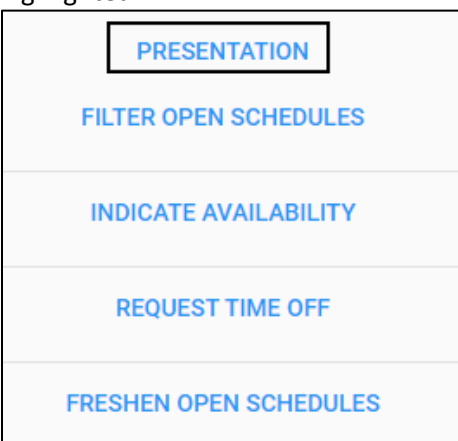

5. Tap the **My Scheduled Absences** slider to the right to enable this option. Tap **SAVE**.

| BACK                           | HOME |
|--------------------------------|------|
| Available Work Schedules       |      |
|                                |      |
| My Assigned Work Schedules     |      |
|                                |      |
| My Scheduled Absences          |      |
|                                |      |
| My Pay Accumulations           |      |
|                                |      |
| Notifications Received         |      |
|                                |      |
| My Indications of Availability |      |
|                                |      |
| Pending Items                  |      |
|                                |      |
| Select search items.           |      |
|                                |      |
|                                | SAVE |

6. All absence planned schedules are identified on the calendar with a blue circle.

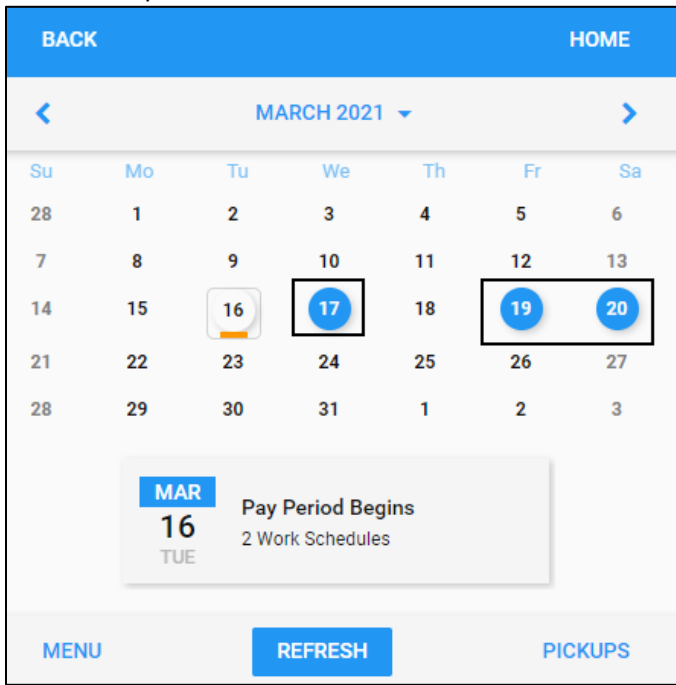

7. Tap a day with blue circle. The absence planned schedule is displayed below the calendar in orange with detailed information, including the benefit to use and assigned workgroup.

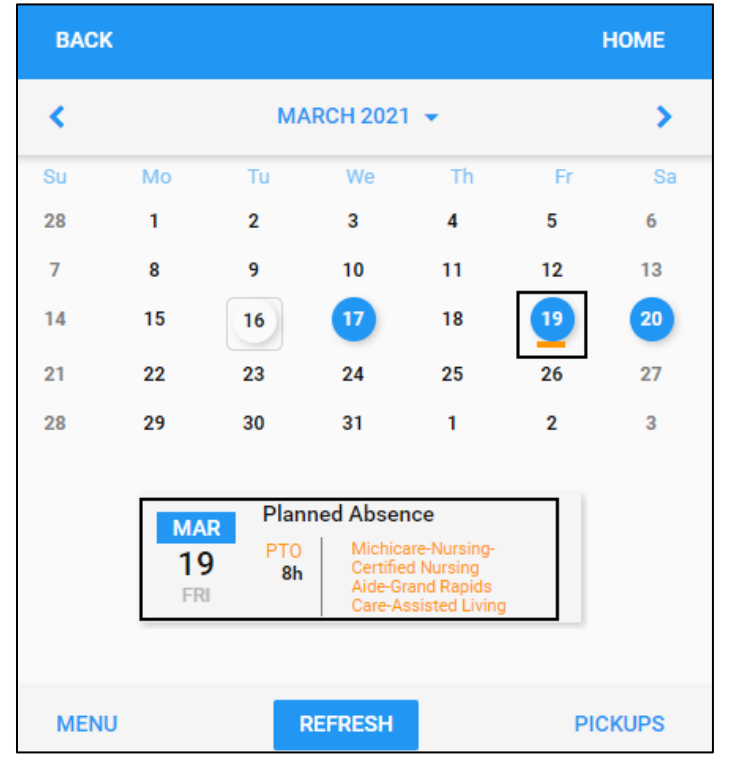

## **Request to Cancel Time Off**

Employee can submit a request to cancel their time off.

To request to cancel time off:

1. Tap the Planned Absence tile.

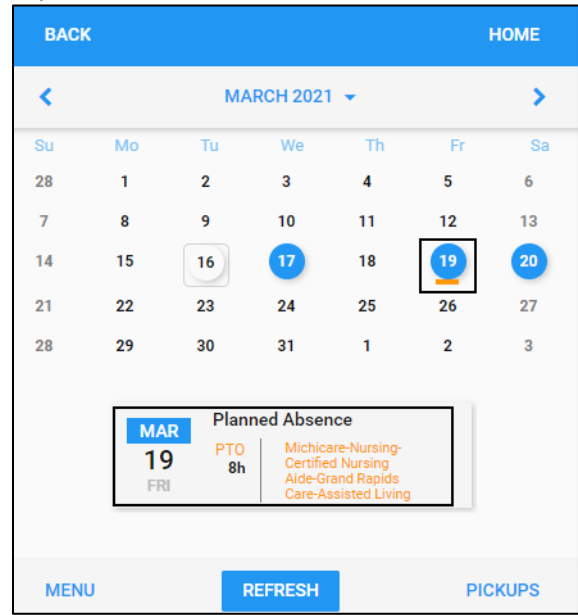

2. Tap CANCEL LEAVE.

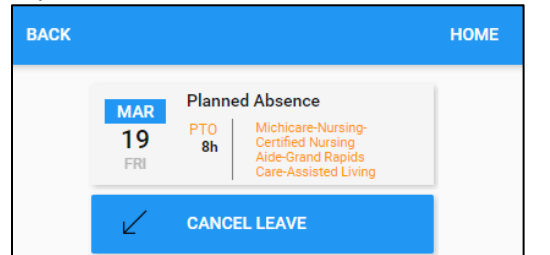

3. Enter the notes if needed. Tap SAVE.

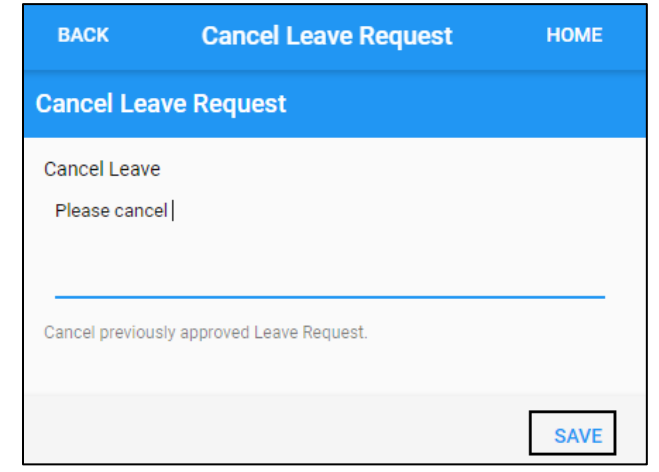

4. The cancel leave request is submitted to supervisor for review.

## Withdraw Cancel Time Off Request

If the canceled leave request has not been processed (approved or denied) by supervisor, employee can withdraw their cancel time off request.

To withdraw cancel time off request:

1. Tap the Planned Absence tile.

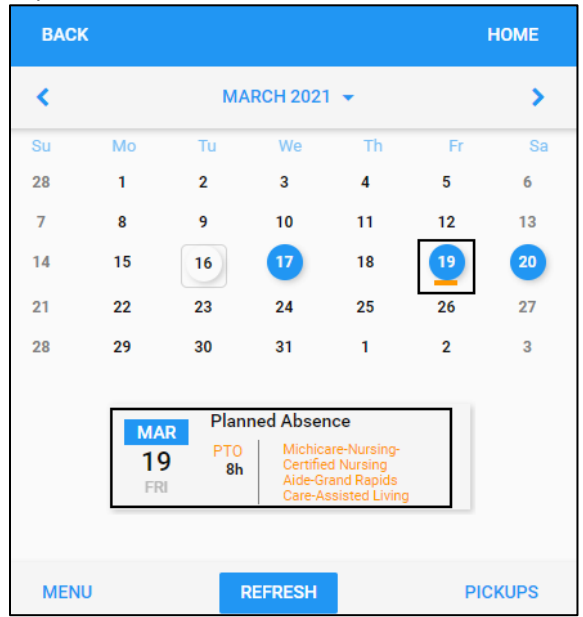

2. Tap WITHDRAW.

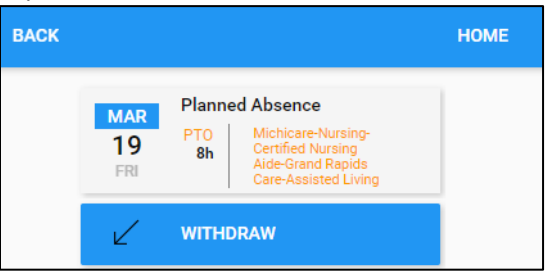

3. Tap SAVE.

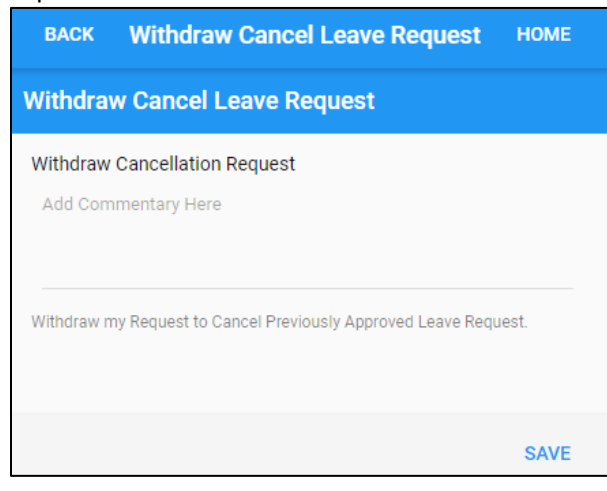

4. The canceled leave request is withdrawn and this time off is reserved for employee.

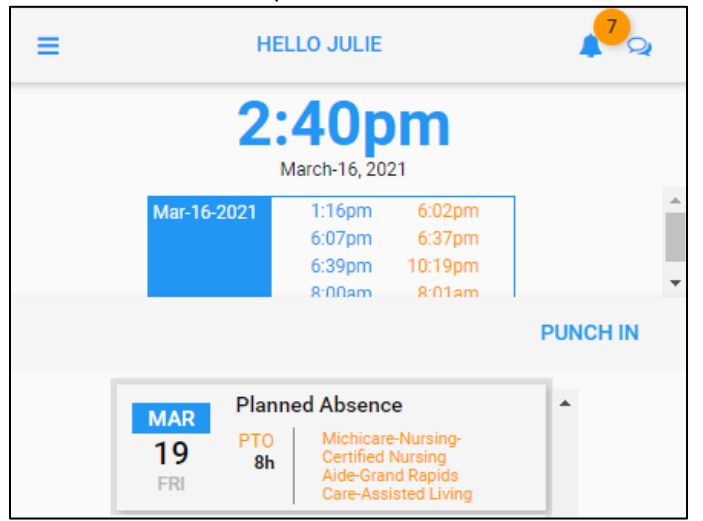

©2021 Attendance on Demand, Inc. All rights reserved. Attendance on Demand is a registered trademark of Attendance on Demand, Inc. (AOD). Nothing contained here supersedes your obligations under applicable contracts or federal, state and local laws in using AOD's services. All content is provided for illustration purposes only.